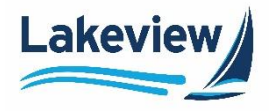

# Lakeview

# **Correspondent Non-Delegated Portal Reference Guide**

**Managing Conditions** 

Lakeview Loan Servicing Proprietary and Confidential Orig: May 6, 2022\_JC Cor Non-Delegated Lender Non-Del Portal - Managing Conditions Page 1 of 11

© 2022 Lakeview Loan Servicing, LLC. NMLS #391521. This information is for lending institutions only, and not intended for use by individual consumers or borrowers. Lakeview programs are offered to qualified residential lending institutions and are not applicable to the general public or individual consumers. Equal Housing Lender.

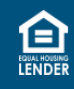

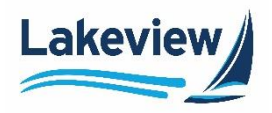

### **Table of Contents**

| 1. | Overview                                | 3  |
|----|-----------------------------------------|----|
| 2. | Features of the Conditions Screen       | 4  |
|    | Viewing Conditions                      | .5 |
|    | Export List of Conditions               | 6  |
|    | Printing Approval Letter                | 6  |
| 3. | Column Headers on the Conditions Screen | .7 |
| 4. | Uploading Document to Clear Conditions  | .8 |
|    | Choose File                             | 9  |
|    | Drag & Drop                             | 10 |

Lakeview Loan Servicing Proprietary and Confidential Orig: May 6, 2022\_JC Cor Non-Delegated Lender Non-Del Portal - Managing Conditions Page 2 of 11

© 2022 Lakeview Loan Servicing, LLC. NMLS #391521. This information is for lending institutions only, and not intended for use by individual consumers or borrowers. Lakeview programs are offered to qualified residential lending institutions and are not applicable to the general public or individual consumers. Equal Housing Lender.

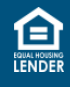

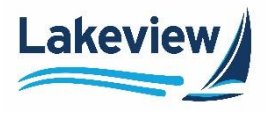

## 1. Overview

The Non-Del Portal displays conditions under different tabs: **All**, **Prior to Approval**, and **Prior to Funding**. Upload the supporting documents for each condition listed and submit the request to satisfy the condition.

The portal accepts pdf, doc, docx, txt, tif, jpg, jpeg, jpg, emf, and xps file formats up to 100 MB.

To export conditions to a spreadsheet, click **\*Export all Conditions** from the **Conditions** screen.

If the loan status is in **Conditional Approval** or **Final Approval**, download the **Approval Letter** from the **Conditions** screen.

| Conditions              |     |                   | *Export al                 | l Conditions >              | Appro              | oval Letter >        |
|-------------------------|-----|-------------------|----------------------------|-----------------------------|--------------------|----------------------|
|                         | All | Prior to Approval | Prior to Fundin            | g                           |                    |                      |
| Status<br>ADDED         |     |                   |                            |                             |                    |                      |
|                         |     |                   |                            |                             |                    |                      |
|                         |     | Acc               | eptable File Types: pdf, d | oc, docx, txt, tif, jpg, jp | eg, jpe, emf and x | ps   Note: Max 100MB |
| Prior to 🗢 Conditions 🗢 |     |                   | Open/Revised               | Received 🗢                  | Status 💠           | Attach Docs          |

Lakeview Loan Servicing Proprietary and Confidential Orig: May 6, 2022\_JC Cor Non-Delegated Lender Non-Del Portal - Managing Conditions Page 3 of 11

© 2022 Lakeview Loan Servicing, LLC. NMLS #391521. This information is for lending institutions only, and not intended for use by individual consumers or borrowers. Lakeview programs are offered to qualified residential lending institutions and are not applicable to the general public or individual consumers. Equal Housing Lender.

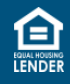

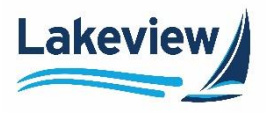

## 2. Features of the Conditions Screen

Loans with unsatisfied conditions have the number of outstanding conditions indicated in the Pipeline.

- 1. Click the number in the **Conditions** column to open the loan directly to the **Conditions** dashboard.
- 2. To view conditions on your loans, click the Loan No. from your Pipeline and open it.

| Loan No 💠  | Borrower Name 💠  | Loan Status 🗢        | Loan Purpose 💠 | Loan Amount 🗢 | Lock Status 💠 | Lock Expiration 🗢 | Conditions 🗢 | Lender Case Number 💠 | Lender Loan Number | Action |
|------------|------------------|----------------------|----------------|---------------|---------------|-------------------|--------------|----------------------|--------------------|--------|
| 9000011694 | DOMENIC TESTLOAN | Submit to UW         | Purchase       | \$ 300,0      |               | 05/18/2022        | ٥            | 9000011694           | 9000011694         | ~      |
| 9000011604 | ALICE FIRSTIMER  | Conditional Approval | Purchase       | \$ 175,000    | Expiring      | 05/09/2022        | 43           | 9000011604           |                    | ~      |
| 9000011608 | ALICE FIRSTIMER  | Loan Created         | Purchase       | \$ 175,000    | Expiring      | 05/09/2022        | D            | 9000011608           |                    | ~      |

a. Click Conditions to navigate to the Conditions dashboard.

| <sup>new</sup> URLA - Loan Summary<br>Conditions                    | MENU | Conditions      |     |           |                   |       |             | [         | *Export all C           | Conditions >                     | Approval Let            | ter >     |
|---------------------------------------------------------------------|------|-----------------|-----|-----------|-------------------|-------|-------------|-----------|-------------------------|----------------------------------|-------------------------|-----------|
| <sup>new</sup> URLA<br>Product & Pricing ∽<br>Submit Credit Package |      | Status<br>ADDED | All | P         | Prior to Approval | Prior | to Funding  | Acceptabl | e File Types: pdf, doc, | docx, txt, tif, jpg, jpeg, j     | pe, emf and xps   Note: | Max 100MB |
| View/Upload Documents                                               |      | Prior to 🗢      |     | Open/Revi | ised              |       | Received \$ |           | Status 💠                | Attach Docs                      | View Docs               | More      |
|                                                                     |      | Docs            |     |           |                   |       |             |           | Added                   | Drag & Drop<br>or<br>Choose File | E                       | ×         |

**Outcome:** The All tab is the default view and lists all conditions regardless of the category.

• If no data is found, the message **Currently there are no conditions to view** displays.

| New URLA - Loan Summary                      |   | Conditions |              |              |        |                     |             |              |       |         | *Export all               | Conditions >                 | Approval Let            | ter >     |
|----------------------------------------------|---|------------|--------------|--------------|--------|---------------------|-------------|--------------|-------|---------|---------------------------|------------------------------|-------------------------|-----------|
| new URLA                                     |   |            |              |              | All    | Prior to Appr       | oval        | Prior to Fur | nding |         |                           |                              |                         |           |
| Product & Pricing ~<br>Submit Credit Package | 5 | itatus     | ~            |              |        |                     |             |              |       | Accepta | ible File Types: pdf, doc | , docx, txt, tif, jpg, jpeg, | jpe, emf and xps   Note | Max 100MB |
| View/Upload Documents                        |   | Prior to 🗘 | Conditions 🗢 | Open/Revised |        |                     | Received    | ÷            |       |         | Status 🗢                  | Attach Docs                  | View Docs               | More      |
|                                              |   |            |              |              | Curren | tly there are no co | nditions to | view         |       |         |                           |                              |                         |           |
|                                              |   |            |              |              |        |                     |             |              |       |         |                           | Go back to                   | pipeline S              | ubmit     |

Lakeview Loan Servicing Proprietary and Confidential Orig: May 6, 2022\_JC Cor Non-Delegated Lender Non-Del Portal - Managing Conditions Page 4 of 11

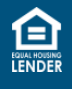

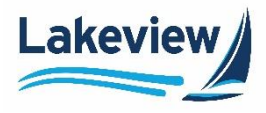

## 2. Features of the Conditions Screen, continued

#### **Viewing Conditions**

The Conditions dashboard features options to view by category or Status.

1. Select a condition category using the category bar at the top of the **Conditions** screen.

| MENU | Conditions |                                        | *Export all Conditions >>     [篇 Approval Letter >>                                           |
|------|------------|----------------------------------------|-----------------------------------------------------------------------------------------------|
|      |            | All Prior to Approval Prior to Funding |                                                                                               |
|      | ADDED ~    |                                        |                                                                                               |
|      |            | Ac                                     | cceptable File Types: pdf, doc, docx, txt, tif, jpg, jpeg, jpe, emf and xps   Note: Max 100MB |

2. Filter the list by **Status** by selecting the appropriate status from the drop-down list.

|                      |   | All | Prior to Approval | Prior to Fu        | unding                           |                                            |                  |                     |
|----------------------|---|-----|-------------------|--------------------|----------------------------------|--------------------------------------------|------------------|---------------------|
| fws                  |   |     |                   |                    |                                  |                                            |                  |                     |
| 1                    | ~ |     |                   |                    |                                  |                                            |                  |                     |
| -                    |   |     |                   |                    |                                  |                                            |                  |                     |
| ALL                  |   |     |                   | cceptable File Typ | wa pdf. doc. docs.               | tvt. tif. jpg. jpeg. jpe. e                | mf and sps   Not | e: Max 100          |
| ALL<br>ADDED         |   |     |                   | cceptable File Typ | en: pdf, doc, docx,              | tst, til, jpg, jpeg, jpe, e                | mf and sps   Not | ie: Max 100         |
| ALL<br>ADDED<br>OPEN |   |     | Open/Revised      | cceptable File Typ | ses: pdf, doc, docx,<br>Status 🗣 | tri, tri, jog, joeg, joe, e<br>Attach Docs | ml and sps   Not | ie: Max 100<br>More |

3. Click the <sup>v</sup> icon for **Expand Details** to display the details of the condition.

| Prior to 🗢 | Conditions ¢             | Expand details | Open/Revised | Received 🗢 | Status 🗘 | Attach Docs                      |
|------------|--------------------------|----------------|--------------|------------|----------|----------------------------------|
| Docs       | ! - CONDITIONAL APPROVAL | ~              |              |            | Added    | Drag & Drop<br>or<br>Choose File |

- *Note:* If the Underwriter enters a comment supporting the condition, the comment displays under **Revision Comments** when viewing the condition details.
  - **Revision Comments** has a **Read More** button to view the entire comment in a separate dialogue box.

Lakeview Loan Servicing Proprietary and Confidential Orig: May 6, 2022\_JC Cor Non-Delegated Lender Non-Del Portal - Managing Conditions Page 5 of 11

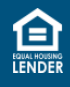

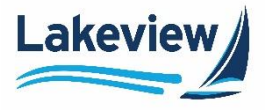

## 2. Features of the Conditions Screen, continued

#### **Export List of Conditions**

1. To export the list of conditions to an Excel workbook, click \*Export all Conditions.

2. Click the <sup>v</sup> icon. Select **Open**.

|                           | Open         |                      |
|---------------------------|--------------|----------------------|
|                           | Always oper  | n files of this type |
|                           | Show in fold | ler                  |
| 4                         | Cancel       | H                    |
| बिंगे 7000417066_Ken Cxls | ~            |                      |

#### Outcome: A file opens in Excel.

| <ul> <li>This PC &gt; Downloads</li> </ul> |                                     |                  |                    |       |
|--------------------------------------------|-------------------------------------|------------------|--------------------|-------|
| ^                                          | Name                                | Date modified    | Туре               | Size  |
|                                            | 1000417066_Ken Customer_5_4_2021_23 | 5/4/2021 7:09 PM | Microsoft Excel 97 | 21 KB |

#### **Printing Approval Letter**

1. To print a Conditional Approval Letter, click Approval Letter.

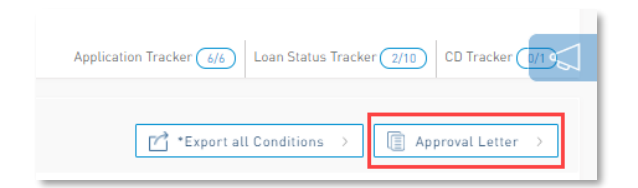

Note: This button is enabled when the loan is in either Conditional Approval or Final Approval status.

*Outcome:* The document appears in the lower-left corner of the page.

| Application-In           | Added Added | or<br>Choose F |
|--------------------------|-------------|----------------|
| 1                        |             | Drag & Dr      |
| Conditional Approval.pdf |             | Show all X     |

Lakeview Loan Servicing Proprietary and Confidential Orig: May 6, 2022\_JC Cor Non-Delegated Lender Non-Del Portal - Managing Conditions Page 6 of 11

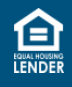

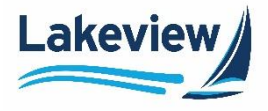

## 3. Column Headers on the Conditions Screen

The following section describes the dashboard columns when viewing the list of conditions.

| MENU | Conditions      |               |   |     |                   |                  | *Export all C                    | conditions >                 | Approval Lett           | er >      |
|------|-----------------|---------------|---|-----|-------------------|------------------|----------------------------------|------------------------------|-------------------------|-----------|
|      |                 |               |   | All | Prior to Approval | Prior to Funding | ]                                |                              |                         |           |
|      | Status<br>ADDED |               | ~ |     |                   |                  |                                  |                              |                         |           |
|      |                 |               |   |     |                   |                  | Acceptable File Types: pdf, doc, | docx, txt, tif, jpg, jpeg, j | pe, emf and xps   Note: | Max 100MB |
|      | Prior to 🗢      | Conditions \$ |   |     | Open/Revised      | Received \$      | Status 🗘                         | Attach Docs                  | View Docs               | More      |

| Column Heading                                                                            | Purpose                                                                         |
|-------------------------------------------------------------------------------------------|---------------------------------------------------------------------------------|
| Prior to                                                                                  | This describes the category of the condition.                                   |
| <b>Conditions</b> This is the name of the condition; the numerical portion is for interna |                                                                                 |
| <b>Open/Revised</b>                                                                       | This is the date the condition was opened and/or revised by the Underwriter.    |
| Received                                                                                  | This is the date the documents were received for review.                        |
| Status                                                                                    | This is the current status of the condition.                                    |
| Attach Docs                                                                               | This enables the user to upload documents supporting the condition.             |
| View Docs                                                                                 | This displays documents uploaded.                                               |
| More                                                                                      | This displays details of the condition, including Underwriter comments, if any. |

Lakeview Loan Servicing Proprietary and Confidential Orig: May 6, 2022\_JC Cor Non-Delegated Lender Non-Del Portal - Managing Conditions Page 7 of 11

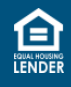

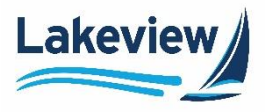

# 4. Uploading Document to Clear Conditions

It is a best practice and recommended to upload one document at a time to clear one condition and click **Submit** on the bottom-right of the page before moving to another condition. This allows for quicker service to review and clear conditions.

1. Find the condition you want to clear.

*Note:* Select **ADDED** or **OPEN** from the **Status** drop-down list to view only open conditions.

| Conditions             | (                        | C *Export all Conditions >                                                             |
|------------------------|--------------------------|----------------------------------------------------------------------------------------|
| Entres<br>ADDED        | All Prior to Approval Pr | rier to Funding                                                                        |
| AII<br>ADOED           | Acceptab                 | ble File Types: pdl, doc, docx, txt, til, jpg, jpeg, jpe, emf and xps   Note: Max 100M |
| FULFILLED<br>SATISFIED | Open/Revised             | Status C Attach Docs Docs More                                                         |
|                        |                          | David David                                                                            |

2. Click the <sup>v</sup> icon to display the descriptions from Encompass.

| Prior to 💠 | Conditions 🗢                                 | Open/Revised | Received 🗢 | Status ≑ | Attach Docs                      | Docs | More |
|------------|----------------------------------------------|--------------|------------|----------|----------------------------------|------|------|
| Docs       | 619 - Anti-Steering Disclosure Required (WS) |              |            | Added    | Drag & Drop<br>or<br>Choose File | P    | Ť    |

*Note:* If the Underwriter enters a comment supporting the condition, the comment displays under **Revision Comments** when viewing the condition details.

Lakeview Loan Servicing Proprietary and Confidential Orig: May 6, 2022\_JC Cor Non-Delegated Lender Non-Del Portal - Managing Conditions Page 8 of 11

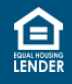

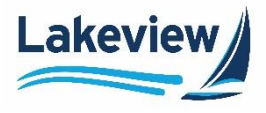

# 4. Uploading Documents to Clear Conditions, continued

The user may browse to upload a document using **Choose File** or use **Drag & Drop** to upload a file.

#### **Choose File**

1. Click Choose File.

| Docs                                                 | 613 - Credit-LDP / GSA Review - Dataverify                  |                   | Added                                                         | Drag & Drop |
|------------------------------------------------------|-------------------------------------------------------------|-------------------|---------------------------------------------------------------|-------------|
| Details<br>LLS CM to include Evidence of Clear LDP a | nd GSA for all parties In transaction. Verify all parties a | Revision Comments | Document List<br>Click to view previously submitted documents |             |
| Read More                                            |                                                             |                   | View Document List                                            |             |

- 2. Navigate to the location of the document.
- 3. Select the document.

Note: The document name populates in the File name: box.

4. Click **Open** to upload the document to the portal.

| © Open 2              |                             |      |                        | ×          |
|-----------------------|-----------------------------|------|------------------------|------------|
| ← × 1 📕 → This PC     | C > Desktop > LoanDocuments |      | ✓ ひ Search LoanDocumer | nts 🔎      |
| Organize 🔻 New folder | 0                           |      |                        | - 🔳 😮      |
| Pictures              | Name                        | ^    | Date modified          | Туре       |
| 📜 Uploads             | 🖈 🛃 Sample-Information.pdf  |      | 4/6/2021 12:39 PM      | Adobe Acro |
|                       | 🛃 Sample-Loan-Document      | .pdf | 4/6/2021 12:39 PM      | Adobe Acro |
| E Desktop             | v «                         |      |                        | >          |
| File name             | Sample-Information.pdf      |      | ✓ All Files (*.*)      | ~          |
|                       |                             |      | 4 Open                 | Cancel     |

5. Click **Submit** on the bottom-right of the page to complete the document submission for review.

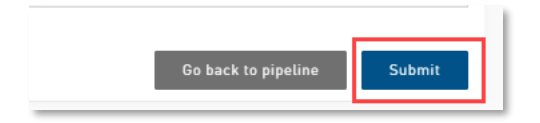

Lakeview Loan Servicing Proprietary and Confidential Orig: May 6, 2022\_JC Cor Non-Delegated Lender Non-Del Portal - Managing Conditions Page 9 of 11

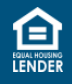

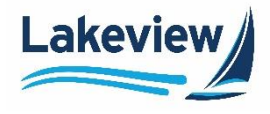

# 4. Uploading Documents to Clear Conditions, continued

### Choose File, continued

Outcome: A Document Submission Successful message displays

6. Click **Condition Management** to return to the **Conditions** screen.

| MENU | Condition Management                                                                                  |
|------|----------------------------------------------------------------------------------------------------|
|      |                                                                                                    |
|      | $\sim$                                                                                                |
|      | $\checkmark$                                                                                          |
|      | Document Submission Successful. Your documents will be available to view in the More Section shortly. |
|      |                                                                                                    |
|      |                                                                                                    |
|      | Condition Management                                                                                  |

#### Drag & Drop

1. Navigate to the file to be uploaded for the condition.

| ← → ~ ↑ 🖡 > This PC > Desktop > LoanDocuments |   |                            |   |
|-----------------------------------------------|---|----------------------------|---|
| 🖕 Ouick access                                | ^ | Name                       | ^ |
| Desktop                                       | * | 🛃 Sample-Information.pdf   |   |
|                                               |   | 🛃 Sample-Loan-Document.pdf |   |

2. Using your mouse, drag the highlighted file over the **Drag & Drop** box for the condition.

| Funding                         | 755 - Closing - Disbursement Ledger                                   |                   | Added                                        | Charges Drop<br>or<br>Charges Allow |
|---------------------------------|-----------------------------------------------------------------------|-------------------|----------------------------------------------|-------------------------------------|
| Docs                            | 613 - Credit-LDP / GSA Review - Dataverify                            |                   | Added                                        | Prr _                               |
| Details                         |                                                                       | Revision Comments | Document List                                |                                     |
| LLS CM to include Evidence of C | lear LDP and GSA for all parties In transaction. Verify all parties a |                   | Click to view previously submitted documents |                                     |
| Read More                       |                                                                       |                   | View Document List                           |                                     |

3. Click **Submit** to complete the submission of the document for review.

| Go back to pipeline | Submit |
|---------------------|--------|
|                     |        |

Lakeview Loan Servicing Proprietary and Confidential Orig: May 6, 2022\_JC Cor Non-Delegated Lender Non-Del Portal - Managing Conditions Page 10 of 11

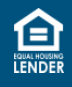

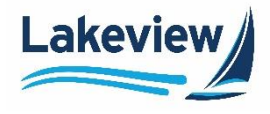

# 4. Uploading Documents to Clear Conditions, continued

#### Drag & Drop, continued

Outcome: A Document Submission Successful message displays

4. Click Condition Management to return to the Conditions screen.

| MENU | Condition Management                                                                                  |
|------|----------------------------------------------------------------------------------------------------|
|      |                                                                                                    |
|      |                                                                                                    |
|      | $\bigcirc$                                                                                            |
|      | Document Submission Successful. Your documents will be available to view in the More Section shortly. |
|      |                                                                                                    |
|      | Condition Management                                                                                  |

Lakeview Loan Servicing Proprietary and Confidential Orig: May 6, 2022\_JC Cor Non-Delegated Lender Non-Del Portal - Managing Conditions Page 11 of 11

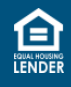